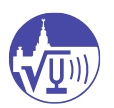

## Подключение к телеконференции Zoom в качестве участника

## Перейдите по ссылке, полученной в письме:

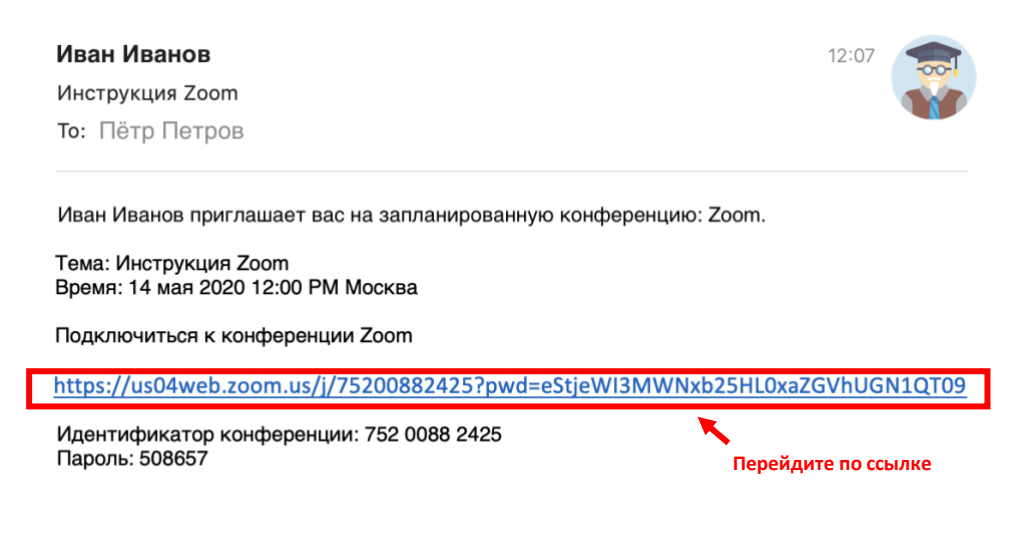

Если у Вас установлено приложение Zoom, то можете воспользоваться им. В противном случае, просто присоединитесь к совещанию через браузер:

| zoom                                                                                                   | Поддержка                      | Русский 👻 |
|----------------------------------------------------------------------------------------------------|--------------------------------|-----------|
|                                                                                                    |                                |           |
| При отсутствии подсказок от браузера загруз                                                            | ите и запустите Zoom.          |           |
| Если не удается загрузить или запустить приложение под                                                 | дключитесь из браузера.        |           |
|                                                                                                    | Перейдите г                    | ю ссылке  |
| Авторское право ©2020 – Zoom Video Communications, Inc. E<br>Политика конфиденциальности и Правовая по | Все права защищены.<br>элитика |           |

**NB** Если Вы не видите кнопки «подключитесь из браузера», перейдите по следующей ссылке:

| zoom                                                                                                    | Поддержка | Русский 👻 |  |
|----------------------------------------------------------------------------------------------------|-----------|-----------|--|
| Запуск                                                                                                    |           |           |  |
| Нажмите Открыть Zoom Meetings при появлении диалогового окна системы.<br>Перейдите по ссылке<br>Если в браузере не отображаются подсказки, нажмите здесь, чтобы запустить конференцию, или<br>загрузите и запустите Zoom. |           |           |  |
| Авторское право ©2020 – Zoom Video Communications, Inc. Все права защищены.<br>Политика конфиденциальности и Правовая политика                                                                                            |           | 0         |  |

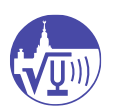

Если приложение Zoom было загружено автоматически, и Вы не готовы к его установке, просто проигнорируйте загруженный файл:

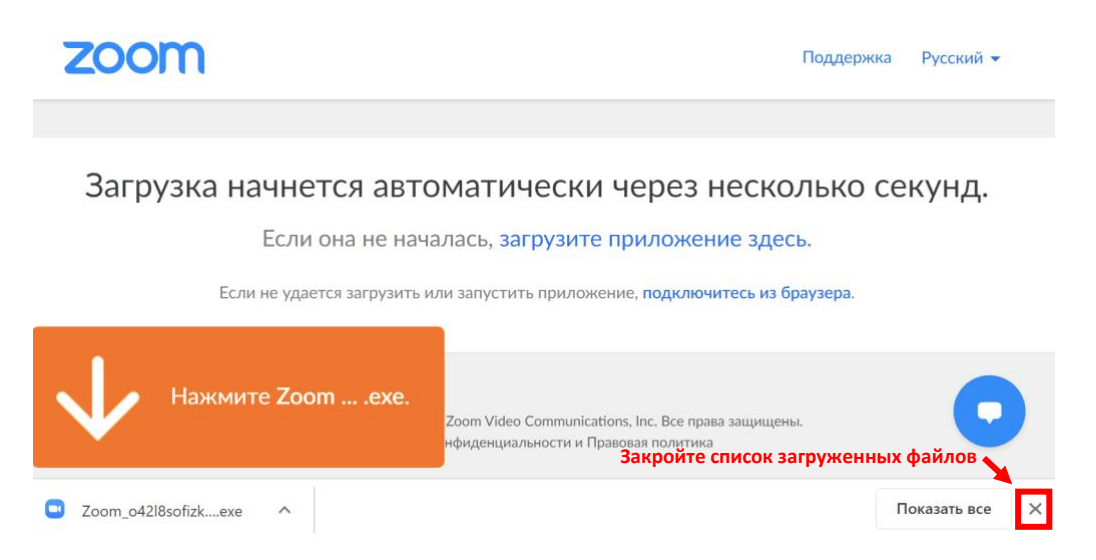

Для участия в экзамене обязательно идентифицируйте себя, введя свои имя и фамилию:

| zoom | ВОЙТИ В КОНФЕРЕНЦИЮ ОРГАНИЗОВАТЬ КОНФЕРЕНЦИЮ - ВОЙТИ В СИСТЕМУ ЗАРЕГИСТРИ |  |  |
|------|---------------------------------------------------------------------------|--|--|
|      | Join a Meeting Введите свои имя и фамилию                                 |  |  |
|      | Ваше имя                                                                  |  |  |
|      | Пётр Петров                                                               |  |  |
|      | Введите проверочный код                                                   |  |  |
|      | bwk6a                                                                     |  |  |
|      |                                                                           |  |  |
|      |                                                                           |  |  |
|      | Войти                                                                     |  |  |
|      |                                                                           |  |  |

Дождитесь пока организатор конференции разрешит Вам войти:

Подождите, организатор скоро разрешит вам войти.

Инструкция Zoom

**NB** При необходимости, введите пароль конференции, полученный Вами в письме:

| Пароль конференции |  |
|--------------------|--|
| Пароль конференции |  |
| Войти              |  |
| Бойти              |  |

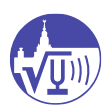

Войдите в аудиоконференцию с компьютера (1). Разрешите Zoom использовать аудиоустройства компьютера (2):

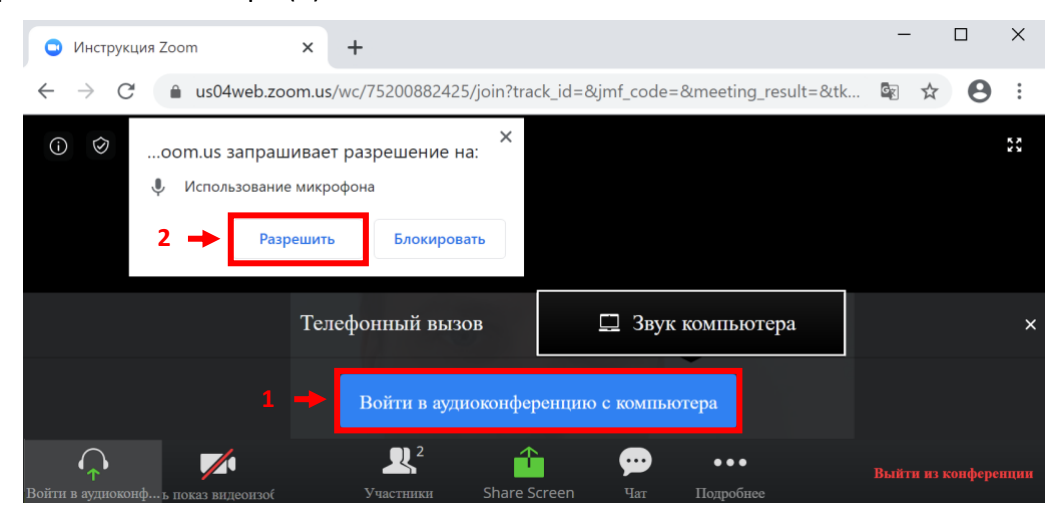

Для участия в экзамене Вам необходимо активировать видеокамеру (1) и разрешить приложению её использование (2):

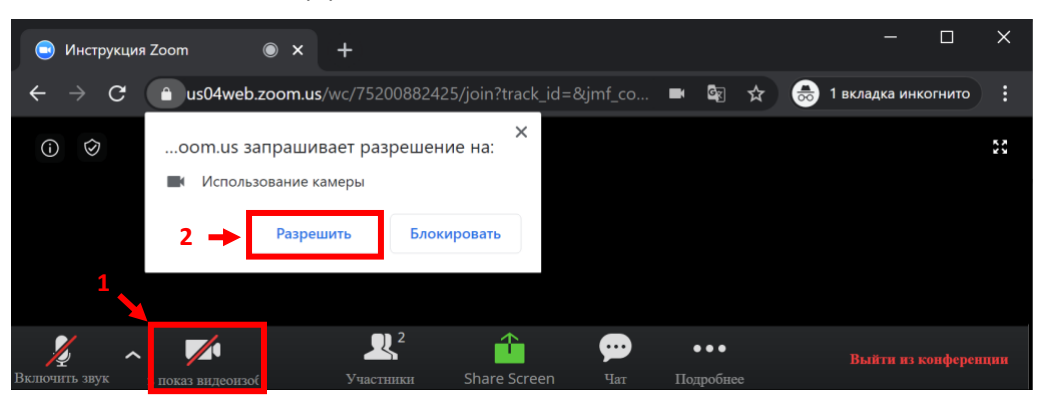

Для просмотра списка участников выберите (1), чтобы открыть чат нажмите (2). В открывшихся окнах вы можете обратить на себя внимание организатора, подняв руку (3) или написав ему личное сообщение (4). Чтобы не мешать другим участникам экзамена, ваш микрофон отключен. В экстренных случаях, Вы можете активировать его, нажав (5) или (6)

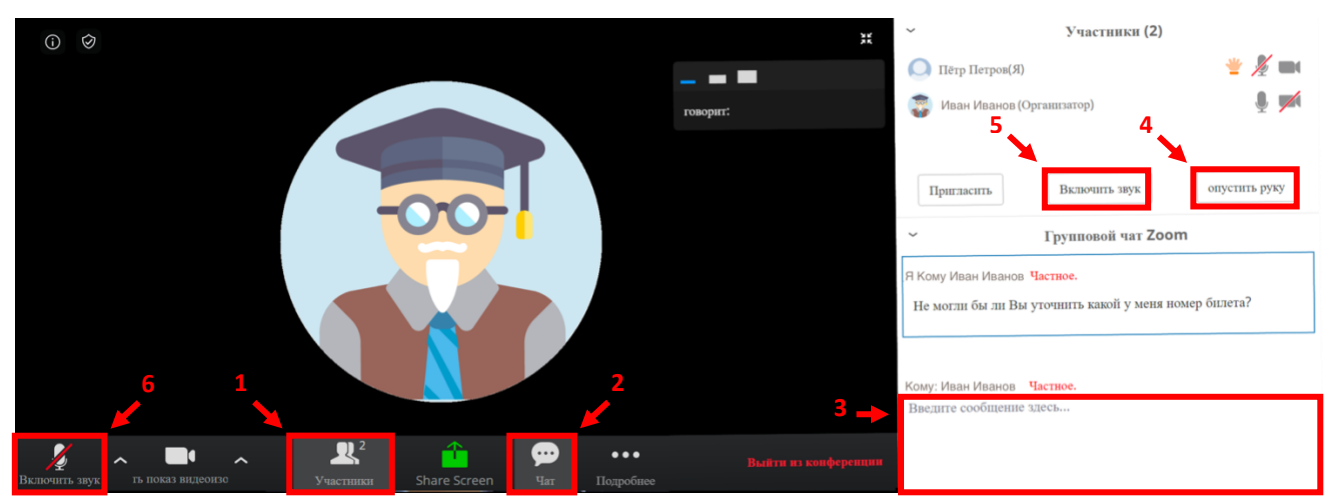

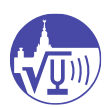

**NB** Если у Вас ОТСУТСТВУЕТ ЗВУК, либо ВАС НЕ СЛЫШНО, убедитесь, что у Вас корректно выбран микрофон, колонки, либо наушники в настройках звука (1). То же самое Вы можете сделать с настройками видео (2), если Вас не видят другие участники:

| Выберите микрофон                         |                               |
|-------------------------------------------|-------------------------------|
| Как в системе                             |                               |
| ✓ HUAWEI FreeLace                         |                               |
| Built-in Microphone (Internal Microphone) |                               |
| Выберите динамик                          |                               |
| Как в системе                             |                               |
| ✓ HUAWEI FreeLace                         |                               |
| Built-in Output (Headphones)              | Выберите камеру               |
| Выключить звук компьютера                 | FaceTime HD Camera (Built-in) |
| Параметры звука                           | ✓ Как в системе               |
| инь звук <b>с 1</b>                       | показ видео                   |

Приятного Вам экзамена!